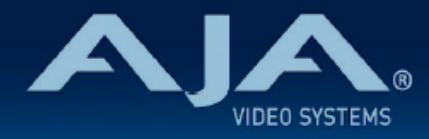

## リリースノート AJA IPT-10G2-SDI

## IPT-10G2-SDI Firmware v2.3

全般

IPT-10G2-SDI 向けにリリースされた三番目のファームウェア(v2.3)です。

## < 重要 > ハードウェアアップグレードに関する注記

初期モデルの IPT-10G2-SDI では、ファームウェア v2.1 時点で実装完了となります。

v2.2 以降のファームウェアへのアップデート作業において、"this firmware is not for this device" (このファームウェアはこの本体には対応していません)とのエラーメッセージが表示される場合が あります。

v2.2 以降のファームウェアへのアップデート時にエラーメッセージが表示されており、かつ v2.2 以降のファームウェアへのアップデートをご希望の場合は、下記 URL の修理受付フォームよりご連 絡ください。

・AJA ミニコンバーターシリーズ修理受付フォーム:<u>https://www.aja-jp.com/support/</u> information/183-information/665-mini-converter

## v2.3 での機能追加、変更および改善点

- ・同期されていない(アンロックの)入力ビデオソースを PTP と同期するためのフレームシンク 機能を追加
- LLDP(Link Layer Discovery Protocol)への対応を追加:これにより、10 GigE IP ミニコンバーターから最初のアップストリームネットワークスイッチを識別することが可能になります。(その逆も同様)
- ・NMOS 1.3 (IS-04 v1.3 および IS-05 v1.1) への対応を更新

## 以前のバージョンでの修正、変更および改善点

#### v2.2

• PTP 最適化

·SDP 最適化

#### v2.1

- ・IPT-10G2-SDI および IPT-10G2-HDMI 初回リリースバージョンのファームウェア
- ・SDI ビデオおよびオーディオを SMPTE ST 2110 IP ビデオとオーディオに変換、「無衝撃ス イッチング」(SMPTE ST 2022-7) 対応
- ・静音、堅牢、ファンレスで持ち運びが容易な設計
- ・主な対応規格: SMPTE ST 2110-10、2110-20、2110-21、2110-30
- ・NMOS でのディスカバリー、レジストレーション、コントロール対応(準拠規格: IS-04 v1.2 & IS-05 v1.0)
- ・AJA REST API および Ember + v1.6.2 (コントロールのみ) に対応
- ・ネットワーク(LAN)制御およびステータス管理向け 1 GigE RJ45 ソケット x 1 (ステータ スライト付き)
- ・USB 2.0 Mini-B インターフェース x 1
- ・メディア、制御およびタイミング入力向けの 10 GigE SFP+ ケージ x 2 (SFP+ モジュールは オプション)
- ・フルサイズの 3G-SDI ビデオ入力
- ・3G-SDI ビデオ出力は最大 1920x1080 60p、YCbCr 4:2:2 に対応
- .フル 10-bit ピクセル処理パイプライン
- .エンベデッド SDI オーディオ入力対応 (最大 8 チャンネル)
- ・アナログオーディオ入力対応(最大 2 チャンネル)

- ・組み込みウェブサーバーから完全に制御および設定が可能なウェブブラウザベースのインター フェイス (Control ポートまたは Media ポート経由)
- ・AJA eMini-Setup ソフトウェアにより素早くネットワーク設定が可能 https://www.aja-jp.com/downloads/category/97-emini-setup

その他の情報については、IPT-10G2-SDIの製品紹介ページをご覧ください。
 https://www.aja-jp.com/products/mini-conveters/247-mini-converters/ip-miniconverter/1072-ipt-10g2-sdi
 https://www.aja-jp.com/products/mini-conveters/247-mini-converters/ip-miniconverter/877-ip-miniconverter

## 初回設定、操作方法およびファームウェアの更新方法

# 注記:詳細については、ST 2110 対応ミニコンバーター向けの合同マニュアル "10 GigE IP Mini-Converters" を参照ください。

IPT-10G2-SDI の初回設定およびファームウェアの更新は、以下の 2 つの方法があります:

- ・IPT-10G2-SDI と同じネットワークにホストコンピューターを接続し、Web ブラウザ経由で実施
- ・IPT-10G2-SDI とホストコンピューターを USB 経由で直接接続し、AJA eMini-Setup アプリ ケーションを立ち上げて実施

## Web ブラウザ - 設定、制御および更新方法

注記:詳細については、ST 2110 対応ミニコンバーター向けの合同マニュアル "10 GigE IP Mini-Converters" を参照ください。

注記:Mac では Safari、Windows については Chrome および Firefox が操作時の推奨 web ブラウザになります。その他のブラウザでも動作する場合がありますが、AJA としてはすべてのブ ラウザおよびそのバージョンでの安定した動作を保証できかねます。

IPT-10G2-SDI では、初回設定、制御およびファームウェアの更新時にはネットワーク接続が必要と なります。10 GigE IP ミニコンバーターは工場からの出荷時には DHCP が有効になっております ので、SSDP および MDNS 経由での自動ネットワーク検出に対応しております。

- 1. IPT-10G2-SDI の Control ポートを、対象ネットワークにイーサネットケーブルで接続してください。
- 対象ネットワークの DHCP サーバーより IP アドレスが付与され、IP ミニコンバーターが ネットワークに加わります。
- 3. AJA IP ミニコンバーターの特定および接続

<u>Windows PC の場合:</u>

- ・Windows のエクスプローラー(Explorer)を開いてください
- ・"ネットワーク(Network)" に進んでください
- ・"ネットワーク(Network)"をクリックすると、ネットワークデバイスの一覧が表 示されます
- 一覧から、"IPR-10G2" もしくは IP ミニコンバーターのシリアルナンバーを探してく ださい
- . 対象となる IP ミニコンバーターをダブルクリックしてください
- .ホスト PC の Web ブラウザが開き、IP ミニコンバーターの GUI が表示されます

Mac の場合:

- システム環境設定(System Preferences) > 共有(Sharing)に進み、"ファイル 共有(File Sharing)"にチェックを入れてください
- .ファインダー(Finder) ウィンドウを開いてください
- ・ファインダー左側のメニュー一覧より、共有(Shared) > すべて(All)… へ進ん でください
- ・"すべて(All)…"をクリックすると、ネットワークデバイスの一覧が表示されます
- ・一覧から、"IPR-10G2" もしくは IP ミニコンバーターのシリアルナンバーを探してく ださい
- . 対象となる IP ミニコンバーターをダブルクリックしてください
- ・ホスト PC の Web ブラウザが開き、IP ミニコンバーターの GUI が表示されます
- ・上記の手順で GUI が表示されない場合は、Mac 上でネットワークデバイスを検出し やすくするために、MDNS ブラウザをインストールする必要があります
- IP ミニコンバーター GUI をブラウザ上のタブで開いた状態で、AJA ウェブサイトを新し いタブで開き、新しいファームウェアがあるかどうかを確認します。 <a href="https://www.aja-jp.com/downloads/category/98-ip-converters">https://www.aja-jp.com/downloads/category/98-ip-converters</a>
- 5. 新しいファームウェアがある場合は IP ミニコンバーターに接続可能なネットワークの保存 場所へダウンロードし、zip ファイルを解凍します。
- 6. IP ミニコンバーター GUI に戻り、"Firmware(ファームウェア)"メニューに進みます。

- "Upload New Firmware" に移り、"Choose File" ボタンをクリックして、先ほど解凍し たファームウェアパッケージ(.ajas 拡張子ファイル)を選択します。
- プロンプトウィンドウの指示に従ってIP ミニコンバーターに新しいファームウェアを読み 込みます。
- 9. アップデートの完了後は、プロンプトウィンドウにある "Reboot" ボタンをクリックして IP ミニコンバーターを再起動してください。

## AJA eMini-Setup - 設定、制御および更新方法

### 注記:詳細については、eMini-Setup マニュアルを参照ください。 注記:eMini Setup 2.1 は、IPT-10G2-SDI および IPT-10G2-HDMI に対応する初回バージョ ンになります。それ以前のバージョンの eMini-Setup は、上記の IP ミニコンバーターでは動作し ません。

- AJA eMini-Setup (macOS 版もしくは Windows 版)を以下の AJA ウェブサイトからダ ウンロードしてください。 https://www.aja-jp.com/downloads/category/97-emini-setup
- AJA eMini-Setup をインストールしてください。

   インストーラー zip ファイルを解凍してください
   macOS では .dmg ファイルを、Windows では .msi ファイルを開いてください
- 3. Ethernet 搭載 AJA コンバーターの電源を入れてください。
- 4. AJA eMini-Setup を起動しているコンピューターとコンバーターをUSB ケーブルで接続 してください。
- AJA eMini-Setup を開き、コンバーターのネットワークを設定してください。
   注: デフォルトで DHCP は有効になっており、コンバーターが DHCP へ接続されれば、
   自動的に IP アドレスが設定されます。
- 6. IP アドレスを Web ブラウザのウィンドウに入力 または コピー & ペーストすると、お持ちの AJA デバイスの Web GUI につながります。
- 7. Web GUI から、お持ちの AJA 製品の設定や制御を行います。

- 8. AJA ウェブサイトで最新版のファームウェアをご確認ください。 https://www.aja-jp.com/downloads/category/98-ip-converters
- 9. 新しいファームウェアがある場合は IP ミニコンバーターに接続可能なネットワークの保存 場所へダウンロードし、zip ファイルを解凍します。
- "Update" タブをクリックし、"Browse" ボタンをクリックしてください。ダウンロードしたファームウェアフォルダ内の (.ajas 拡張子) ファイルを選択してアップデートを実行します。アップデートの進捗は "Progress" バーに表示されます。

|                                                                     | IPT-10G2-SDI-ENG015 - ENG015                         |
|---------------------------------------------------------------------|------------------------------------------------------|
| Audio<br>SDI IN<br>SDI IN<br>SDI LOOP                               | Control<br>LAN Connected                             |
| Connected<br>USB IPT-10G2-SDI<br>Power<br>Status                    | Media<br>LAN 1 Connected<br>Media<br>LAN 2 Connected |
| Version: 2.1.0.18 Sn: ENG015                                        |                                                      |
| Control LAN Media LAN 1 Media LA                                    | N 2 Update Info                                      |
| Installed: 2.1.0.18                                                 | Browse                                               |
| Progress:                                                           |                                                      |
| For latest firmware: <u>AIA IPT-10G2-SDI</u><br>Connected to module |                                                      |

 アップデートの完了後は、プロンプトウィンドウにある "Reboot" ボタンをクリックして IP ミニコンバーターを再起動してください。